# UK Meningitis Study Improving the diagnosis of meningitis

### CRF v2.0 Standard Operating Procedures

### Please note that from 1<sup>st</sup> May 2015 the UK Meningitis Study will be using CRF v2.0 for newly enrolled patients.

The online CRF can be accessed through OpenClinica<sup>™</sup> at: <u>https://openclinica.liv.ac.uk/UKMeningitisLive/</u>

## If you do not have a login for OpenClinica<sup>™</sup> please contact the UK Meningitis Team.

- Please complete the CRF within 28 days of enrolment.
- If you have more than two CRFs incomplete for longer than 28 days we may consider pausing recruitment for your site to allow you to complete CRFs.
- Please do NOT mark the CRF as complete on the final page, instead please email greg1@liv.ac.uk to notify us a CRF has been entered.
- Dates should be entered as DD-MMM-YYYY. Times should be entered as HH:MM in the 24 hour clock format.
- If a value is not available in patient records please enter UNK. Please use only when absolutely necessary. NA is no longer compatible with the CRF.

#### **Contacts**

For clinical queries: Fiona McGill <u>fmcgill@liv.ac.uk</u> 0151 795 9606

For OpenClinica<sup>™</sup> queries: Greg Gibson greg1@liv.ac.uk 0151 795 9670

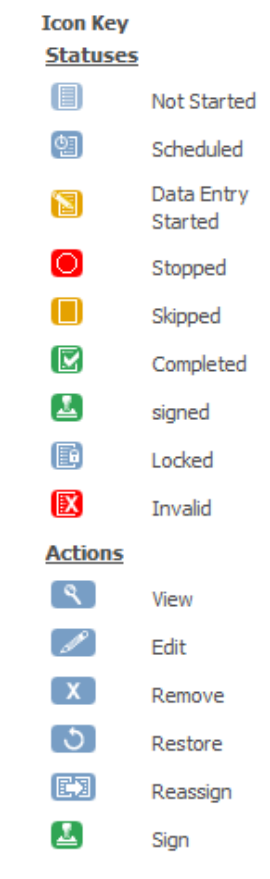

#### Finding a Subject Record

From the home page, click into the Study Subject ID <u>search box</u> and enter the Subject ID number you have been given.

| UKMenin                                                                           | ngitis (UKMeningitis)            | Change Study/Site             |                           |                      | g                     | reggibson (Data Manao    |
|-----------------------------------------------------------------------------------|----------------------------------|-------------------------------|---------------------------|----------------------|-----------------------|--------------------------|
| Community Edition                                                                 | e   Subject Matrix               | Notes & Discre                | pancies   Study Audit Log | Tasks 🕶              | Report Issue   9      | Support Study Subject II |
| rts & Messages – V<br>elcome to OpenClinica,<br>eg Gibson. You last<br>Iged in on | Velcome to U<br>otes & Discrepan | KMeningiti<br>cies Assigned 1 | 5 🔊<br>to Me: 0           |                      |                       |                          |
| -Mar-2015.                                                                        | 50                               | ubject Enrollment             | By Site                   | Sub                  | ject Enrollment For S | tudy                     |
|                                                                                   | Site Enrolled E                  | cpected Enrollmer             | t Percentage              | Study Enrolle        | d Expected Enrollme   | nt Percentage            |
| structions -                                                                      |                                  |                               |                           | UKMeningitis 14      | 500                   | 3%                       |
| eeded you may change                                                              |                                  | Study Progres                 | 5                         |                      | Subject Status Count  |                          |
| tess to a new study with a                                                        | Event Status                     | # of Events                   | Percentage                | Study Subject Status | # of Study Subjects   | Percentage               |
| erent role.                                                                       | scheduled                        | 2                             | 8%                        | available            | 14                    | 100%                     |
| er Info –                                                                         | data entry started               | 19                            | 76%                       | signed               | 0                     | 0%                       |
| udy: UKMeningitis                                                                 | completed                        | 4                             | 16%                       | removed              | 0                     | 0%                       |
| ut Date: 29-Jac-2015                                                              | signed                           | 0                             | 0%                        |                      |                       |                          |
| PC DUCE: 20-301-2013                                                              | locked                           | 0                             | 0%                        |                      |                       |                          |
| Date: N/A                                                                         | skipped                          | 0                             | 0%                        |                      |                       |                          |
| Dr. Fiona McGil                                                                   | stopped                          | 0                             | 0%                        |                      |                       |                          |

You will be taken directly to the subject's record.

| Community Edition                                                 | lome   Subject Matri            | x   Notes &  | Discrepan  | cies   S  | itudy Au      | idit Log   Tasks 🔻  |                | Report Issue   Suppo        | ort Study Subj | ect ID     |
|-------------------------------------------------------------------|---------------------------------|--------------|------------|-----------|---------------|---------------------|----------------|-----------------------------|----------------|------------|
| lerts & Messages                                                  | View Subject                    | : 1250 (     | 3          |           |               |                     |                |                             |                |            |
| ther Info –                                                       | Study Subject Record     Events |              |            |           |               |                     |                |                             |                |            |
| tart Date: 28-Jan-2015                                            | Page 1 of 1                     |              |            |           |               |                     | Find           | Schedule New Event          |                |            |
| nd Date: N/A                                                      | Event (Occurrence<br>Number)    | Start Date   | Location 9 | Status    | Actions       | CRFs (Name, Version | n, Status, Upo | ated, Actions)              |                |            |
| I: Dr. Fiona McGill<br>rotocol Verification/IRB<br>.pproval Date: | Enrolment                       | 30-Mar -2015 | c          | completed | ۹<br>ایک<br>ا | enrolment_form_001  | v1.0           | 30-Mar-2015<br>(greggibson) |                | <b>₿</b> X |

Creating a CRF

While in the subject's record click <u>'Schedule New Event'</u>

|                                  | UKMe | eningitis (UKMeningitis)                                     | Change Stud | ly/Site  |           |          |                    |              | gregg                | j <b>ibson</b> (Data | Manager)  | en   Log Out |
|----------------------------------|------|--------------------------------------------------------------|-------------|----------|-----------|----------|--------------------|--------------|----------------------|----------------------|-----------|--------------|
| UpenClinica<br>Community Edition | Ho   | ome   Subject Matrix                                         | (  Notes &  | Discrepa | ncies   S | itudy Au | dit Log   Tasks 🗸  |              | Report Issue   Suppo | rt Study S           | ubject ID | Go           |
| Alerts & Messages 🔹              | וו   |                                                              |             |          |           |          |                    | $\mathbf{i}$ |                      |                      |           |              |
| Instructions •                   | 1    | View Subject                                                 | : 1201 (    | 9        |           |          |                    |              | $\mathbf{N}$         |                      |           |              |
| Other Info -                     | 1    | Study Subject Record                                         |             |          |           |          |                    |              | $\mathbf{X}$         |                      |           |              |
| Study: UKMeningitis              |      | Bage 1 of 1                                                  |             |          |           |          |                    | Find         | Schadula Naw Evan    | <u> </u>             |           |              |
| Start Date: 28-Jan-2015          |      | Page 1011                                                    |             |          |           | _        | 1                  | Filld        | Schedule New Even    | <b>&gt;</b>          |           | _            |
| End Date: N/A                    |      | Event (Occurrence<br>Number)                                 | Start Date  | Location | Status    | Actions  | CRFs (Name, Versio | n, Status, U | pdated, Actions)     |                      |           |              |
| PI: Dr. Fiona McGill             |      | Enrolment                                                    | 30-Mar-2015 |          | completed | ٩        | enrolment_form_001 | v1.0         | (gregoibson)         | 2                    |           | X            |
| Protocol Verification/IRB        | 3    |                                                              |             |          |           | Ľ        |                    |              | (3 33                |                      |           |              |
| Approvar bate:                   |      |                                                              |             |          |           | X        |                    |              |                      |                      |           |              |
| Icon Key –                       | 1    |                                                              |             |          |           |          |                    |              |                      |                      |           |              |
| Statuses                         |      | <ul> <li>□ Group</li> <li>□ Global Subject Record</li> </ul> |             |          |           |          |                    |              |                      |                      |           |              |
| Not Started                      |      | Go Back to Subject List                                      |             |          |           |          |                    |              |                      |                      |           |              |

You can then select the type of event - in this case 'CRF (Repeating)'.

| -                                                                | UKMeningitis (UKMeningitis)                                                                                                    | Change Study/Site                                                                                                    |                                                                                                    |                                                               | greggibs               | son (Data Manager) er                  | n   Log Out |
|------------------------------------------------------------------|----------------------------------------------------------------------------------------------------|----------------------------------------------------------------------------------------------------|----------------------------------------------------------------------------------------------------|---------------------------------------------------------------|------------------------|----------------------------------------|-------------|
| Community Edition                                                | Home   Subject Matrix                                                                                                    | Notes & Discrepancies                                                                                                    | Study Audit Log                                                                                          | Tasks 🔻                                                       | Report Issue   Support | Study Subject ID                       | Go          |
| Alerts & Messages   Instructions  Other Info  Study:   Manipulie | Schedule Stud<br>* indicates required field.                                                                                                    | y Event for 1250                                                                                                    | 0                                                                                                    |                                                               |                        |                                        |             |
| Start Date: 28-Jan-2015<br>End Date: N/A<br>PI: Dr. Fiona McGill | Study Subject ID:<br>Study Event Definition:<br>Start Date/Time:                                                                                                    | 1250 -SelectSelect- Enrolment (non-repeating) Consultee Enrolment (non-receasing) COE (non-sense tion)                                                                                | epeating)                                                                                                | *<br>(DD-MMM-YYYY HH:MM) * 阳                                  |                        |                                        |             |
| Protocol Verification/IRE<br>Approval Date:                      | B End Date/Time:                                                                                                    | TMS (non-repeating)<br>ABNAS (Repeating)<br>EQ5D (Repeating)<br>SF36 (Repeating)<br>HIT (Repeating)<br>Economics (non-repeating)<br>(2 Withdrawal (non-repeating)                     | j                                                                                                    | (DD-MMM-YYYY HH:MM) 🍋<br>cable.                               |                        |                                        |             |
| <b>Opp<u>CI</u>nica</b> Portal Hel                               | Schedule Another Event:     Schedule Another Event:     Schedule Another Event:     Proceed to Enter I     Proceed to Enter I     @ 2004-2011 Ope     grampided ASIS,     GNULeser Event | (C Adverse Event (non-repeat<br>(C Control ABNAS (non-repeat<br>(optional)<br>Data Car<br>nClinica, LLC and collaborators.<br>abuilto License unco<br>abuilto License version 2, 1 as | ing)<br>ing)<br>Incel<br>The OpenClinica softwa<br>der LGPLv2. 1, you can ro<br>published hus the Free S | are for dinical research<br>edistribute it and/or modify it u | nder the terms Ope     | Veesiกการสำนัง2-<br>nClinica Community |             |

Then click the pencil (edit button) to start entering data

|                                                                                           | UKMeningitis (UKMeningitis)   Change Stu | dy/Site                |                        |                                 | greggib     | ion (Data Manager) e | n   Log C |
|-------------------------------------------------------------------------------------------|------------------------------------------|------------------------|------------------------|---------------------------------|-------------|----------------------|-----------|
| Community Edition                                                                         | Home   Subject Matrix   Notes &          | Discrepancies   Stu    | dy Audit Log   Tasks 🔻 | <ul> <li>Report Issu</li> </ul> | e   Support | Study Subject ID     | Go        |
| Alerts & Messages -<br>The study event with<br>definition 'CRF' and<br>subject '1250' was | Enter or Validate Dat                    | ta for CRFs in         | CRF @                  |                                 |             |                      |           |
| created successfully.                                                                     |                                          | 📝 🛛 Edit Study Ev      | ent                    |                                 |             |                      |           |
|                                                                                           | Study Subject ID                         | 1250                   | _                      |                                 |             |                      |           |
|                                                                                           | Study Event                              | CRF                    |                        |                                 |             |                      |           |
| Instructions •                                                                            | Location                                 | N/A                    | Po                     |                                 |             |                      |           |
| Info 🔻                                                                                    | Study Subject OID                        | SS_1250                |                        |                                 |             |                      |           |
| Study Events -                                                                            | Start Date                               | 30-Mar - 2015          | (Po                    |                                 |             |                      |           |
| Enrolment                                                                                 | End Date/Time                            |                        | Pho 1                  |                                 |             |                      |           |
| CRF                                                                                       | Subject Event Status                     | scheduled              | _                      |                                 |             |                      |           |
| Status: scheduled                                                                         | Last Updated by                          | 0                      |                        |                                 |             |                      |           |
| uk_meningitis_001                                                                         | CRFs in this Study Event:                | atus Initial Data Entr | v Double Data Entry    | Actions                         |             |                      |           |
|                                                                                           | uk_meningitis_001 v2.9 -                 |                        |                        |                                 |             |                      |           |
|                                                                                           | View this Subject's Record               | Exit                   |                        | $\smile$                        |             |                      |           |
|                                                                                           | Study Event<br>Overview                  | try 🕞 Mark Ever        | t CRF Complete         |                                 |             |                      |           |

#### Editing CRFs

To edit a CRF follow the steps for Finding a Record and click the edit button next to the CRF.

| o o:                                          | JKMeningitis (UKMeningitis)     | Change Stud | dy/Site                  |                |               |                 | greggil                     | <b>oson (</b> Data Manag | er) en   Log Out |
|-----------------------------------------------|---------------------------------|-------------|--------------------------|----------------|---------------|-----------------|-----------------------------|--------------------------|------------------|
| Community Edition                             | Home   Subject Matri            | x   Notes & | Discrepancies   1        | Study Audit Lo | )   Tasks 🔻   |                 | Report Issue   Support      | Study Subject II         | D G0             |
| Alerts & Messages 🔹 🔻                         |                                 |             |                          |                |               |                 |                             |                          |                  |
| Instructions <ul> <li>Instructions</li> </ul> | View Subject                    | t: 1250 @   | 9                        |                |               |                 |                             |                          |                  |
| Other Info -                                  | Study Subject Record     Events |             |                          |                |               |                 |                             |                          |                  |
| Start Date: 28-Jan-2015                       | Page 1 of 1                     |             |                          |                |               | Find            | Schedule New Event          |                          |                  |
| End Date: N/A                                 | Event (Occurrence<br>Number)    | Start Date  | Location Status          | Actions CRFs   | (Name, Versio | n, Status, Upda | ated, Actions)              |                          |                  |
| PI: Dr. Fiona McGill                          | Enrolment                       | 30-Mar-2015 | completed                | enrol          | nent_form_001 | v1.0            | 30-Mar-2015<br>(greggibson) | Ø 9 4                    |                  |
| Protocol Verification/IRB<br>Approval Date:   |                                 |             |                          | X              |               |                 |                             |                          |                  |
| Icon Key -                                    |                                 | 30-Mar-2015 | data<br>entry<br>started | S uk_m         | aningitis_001 | v2.9            |                             | 8                        | <b>4</b>         |
| <u>Statuses</u>                               |                                 |             |                          | X              |               |                 |                             |                          |                  |
| Not Started                                   |                                 | 1           |                          |                |               |                 |                             |                          |                  |

If a subject is readmitted to hospital and has an LP please create a second CRF. You can do this by repeating the steps for Creating a CRF above.

#### Entering data into the CRF

Please see below some common errors/notes to be aware of.

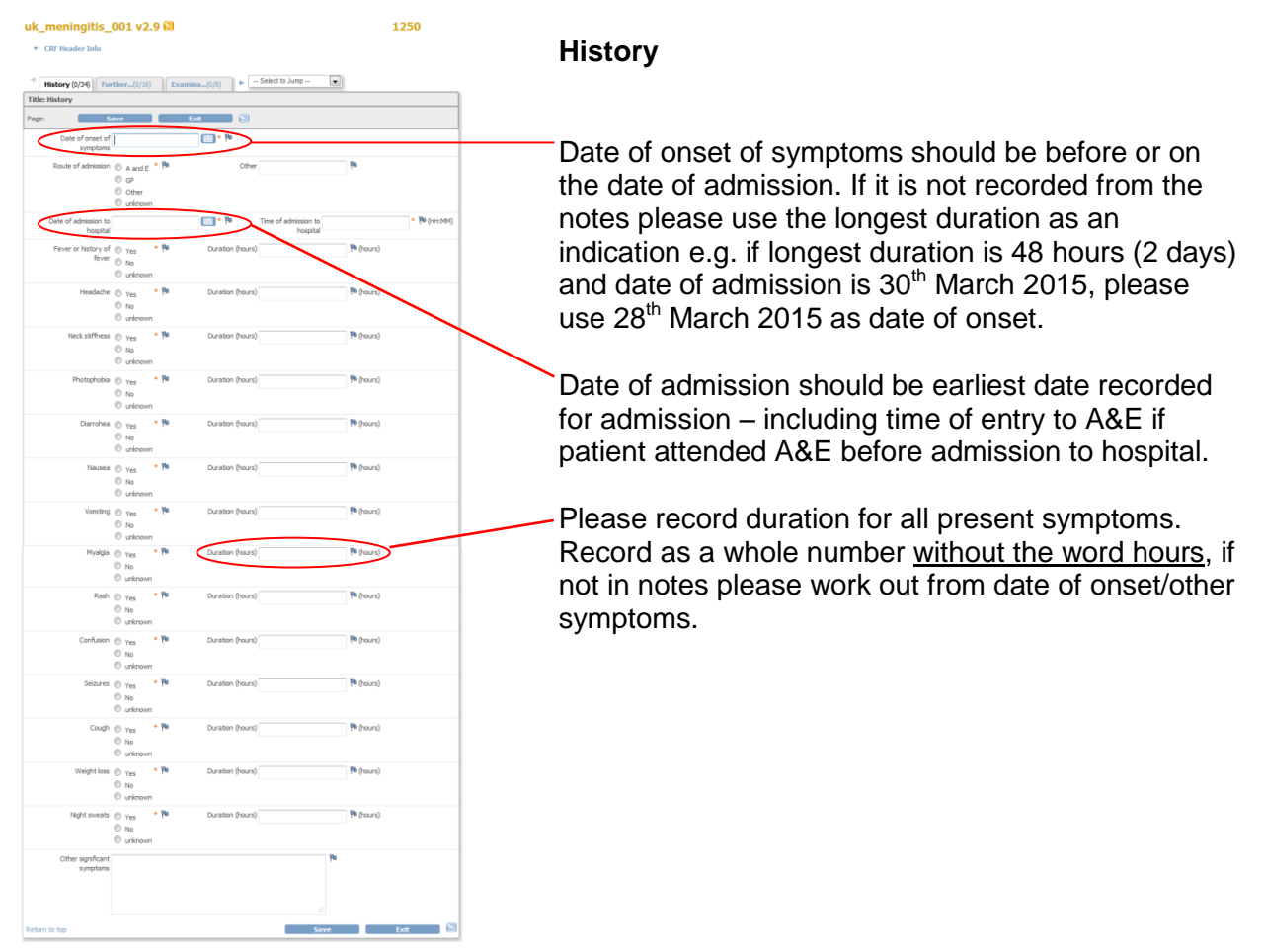

#### **Further History**

| History (26/34)              | Further(6/16)            | Examina(7/8          | ) 🕨 Sele  | ct to Jump | • |
|------------------------------|--------------------------|----------------------|-----------|------------|---|
| Title: Further History       |                          |                      |           |            |   |
| Page:                        | Save                     | Exit                 |           |            |   |
| Has the patient receive      | ed any of the follow     | ing vaccinations     | 5?        |            |   |
| Vac                          | cination                 |                      | If yes w  | hen        |   |
| (please select)              | - V                      | ۵                    |           | 🔑 (year)   |   |
| Add                          |                          |                      |           |            |   |
| Travel History               |                          |                      |           |            |   |
| Has the patient travelled to | o any of the following ( | places in the last 1 | 2 months? |            |   |
| Inc                          | lia 🔘 yes 🔹 🏴            |                      |           |            |   |

If you are able to get vaccination history from the patient's GP/notes then please enter this here.

If there is no information available or the patient had no vaccinations leave the dropdown option as '(please select)' and move on to the next question (leave 'If yes when' box blank).

#### **Blood Cultures**

If blood cultures were not taken enter 'No' and skip to the Blood PCR section (enter 'Not Done' for each). Do NOT complete anything else or this will cause a Failed Validation Check.

If blood culture is negative please enter 'No' for 'Was blood culture positive' and skip down to the Blood PCR section.

Please **do not enter** anything into the blood culture positive box if the blood cultures were not taken.

|                       |               |                 |                    |                   |         |            |    | - |
|-----------------------|---------------|-----------------|--------------------|-------------------|---------|------------|----|---|
| Page: S               | ave           | Ex              | it 関               |                   |         |            |    |   |
| Were blood cultures   | O Yes         | Po              |                    |                   |         |            |    |   |
| taken?                | No            |                 |                    |                   |         |            |    |   |
|                       | unknown       |                 |                    |                   |         |            |    |   |
| Data Bathland         |               |                 | COLUMN TWO         | These first bland |         | 104        |    |   |
| cultures taken        |               |                 | <b>1</b>           | cultures taken    |         | ( <b>u</b> |    |   |
|                       |               | -               |                    |                   |         |            |    |   |
| Was blood culture     | Yes           | 10              |                    |                   |         |            |    |   |
| positive              | 🔍 No          |                 |                    |                   |         |            |    |   |
|                       | unknown       |                 |                    |                   |         |            |    |   |
| Gram film result      | Not done      |                 | Pb .               |                   |         |            |    |   |
|                       | No Orozoia    | me Caso         |                    |                   |         |            |    |   |
|                       | Gram Posit    | ive Corri Zeto  | 20                 |                   |         |            |    |   |
|                       | Gram Posit    | ive cocci ?star | ah                 |                   |         |            |    |   |
|                       | Gram Neos     | tive cocci      |                    |                   |         |            |    |   |
|                       | Gram Posit    | tve Bacili      |                    |                   |         |            |    |   |
|                       | Gram Nega     | itive Bacili    |                    |                   |         |            |    |   |
|                       | Yeast         |                 |                    |                   |         |            |    |   |
|                       | Other (exp    | and)            |                    |                   |         |            |    |   |
|                       | unknown       |                 |                    |                   |         |            |    |   |
| Other plants control  |               |                 |                    |                   | Vo      |            |    |   |
| Other prease expans   |               |                 |                    |                   | 1-      |            |    |   |
|                       |               |                 |                    |                   |         |            |    |   |
|                       |               |                 |                    |                   |         |            |    |   |
|                       |               |                 |                    |                   |         |            |    |   |
|                       |               |                 |                    |                   |         |            |    |   |
| Culture result        |               |                 |                    |                   |         |            |    |   |
| Blood culture result  | No growth     |                 | Po                 |                   |         |            |    |   |
|                       | Streptococ    | cus poeumoni    | ae^                |                   |         |            |    |   |
|                       | Neisseria n   | eningitids^     |                    |                   |         |            |    |   |
|                       | Listeria mo   | nocytogenes     | ~                  |                   |         |            |    |   |
|                       | Haemophile    | us influenzae   |                    |                   |         |            |    |   |
|                       | Cryptococi    | cus neoformat   | 15                 |                   |         |            |    |   |
|                       | Staphyloco    | ccus aureus     |                    |                   |         |            |    |   |
|                       | Escherichia   | coli            |                    |                   |         |            |    |   |
|                       | C Other (ples | ase state)      |                    |                   |         |            |    |   |
|                       | 🔲 unknown     |                 |                    |                   |         |            |    |   |
| If other please state |               |                 | Po                 |                   |         |            |    |   |
|                       |               |                 |                    |                   |         |            |    |   |
| ^ Please record       |               |                 | Po                 |                   |         |            |    |   |
| serotype/serogroup    |               |                 |                    |                   |         |            |    |   |
| Blood PCR             |               |                 |                    |                   |         |            |    |   |
| Meningococcal PCR     | Pos           | Po              | Date               |                   | 09 III  | Time       |    |   |
|                       | Neg           |                 |                    |                   |         |            |    |   |
|                       | Not Done      |                 |                    |                   |         |            |    |   |
|                       | 🔍 unknown     |                 |                    |                   |         |            |    |   |
| Dianan marc - data    |               |                 | No.                |                   |         |            |    |   |
| serotype if positive  |               |                 | 1-                 |                   |         |            |    |   |
|                       |               | No.             |                    |                   |         |            |    |   |
| Pneumococcal PCR      | Pos           | 10              | Date               |                   | iiii ko | Time       |    |   |
|                       | Neg           |                 |                    |                   |         |            |    |   |
|                       | Not Done      |                 |                    |                   |         |            |    |   |
|                       | 🔍 unknown     |                 |                    |                   |         |            |    |   |
| Any other PCR on      | O Pag         | Po              | Please state which |                   |         |            | Po |   |
| blood                 | POS<br>Nec    |                 | (including 16s and |                   |         |            |    |   |
|                       | Not Done      |                 | result)            |                   |         |            |    |   |
|                       | - 1010016     |                 |                    |                   |         |            |    |   |
|                       | C unknown     |                 |                    |                   |         |            |    |   |
|                       | 🔍 unknown     |                 |                    |                   |         |            |    |   |
|                       | C unknown     |                 |                    |                   |         |            |    |   |

#### If the LP was *not* done please complete the following:

| '                                        | d blood C(0112) CSF res(0)27 CSF PCR(05) + - Select to Jump - •                                                                                                    |
|------------------------------------------|----------------------------------------------------------------------------------------------------|
|                                          | Title: CSF results                                                                                                    |
|                                          | Page: Save Lot S                                                                                                    |
| Did the method there are LDO No.         | Dd the patient have O Yes * 14                                                                                                    |
| Did the patient have an LP? No           | en Dr © Ne<br>⊙ uninown                                                                                                    |
|                                          | 1f no -please give 🔄 unsuccessful attempts 阳 Other please expand                                                                                                    |
|                                          | discil contraindication petent refused                                                                                                    |
| Please give reason                       | deemed dirically not indicated after enrolment office (please expand)                                                                                                    |
| 8                                        | Caste of Lunbar 10 Time of Lunbar 10                                                                                                    |
|                                          | Puncture Puncture Pun |
| Tick Not Done for Opening Pressure       | Unitation **                                                                                                    |
| 5                                        | White cells <pre>cs P* OR P* (per nm3 or 10^6)()</pre>                                                                                                    |
|                                          | red cels 📰 < 1 🍽 OR 👎 (mn.1)                                                                                                    |
| Enter UNK for white & red blood cells    | Untroun                                                                                                    |
|                                          | Neutrophig/Hutymorphi Pte (%)                                                                                                    |
|                                          | Protein * N (gl.)                                                                                                    |
| Enter UNK for Protein                    | Glucose 👘 (mmol/L)                                                                                                    |
|                                          | Concurrent blood (% (mol)) Date (% Time (% Tim |
|                                          | glucose<br>(must be within 4                                                                                                    |
|                                          | Gran film result 📰 Not done 🍽                                                                                                    |
|                                          | No Organism Seen     Gram Positive Cocci httpp                                                                                                    |
|                                          | Gram Positive cocci httpph<br>Gram Hegative cocci                                                                                                    |
|                                          | Gran Positive Bacili                                                                                                    |
|                                          | Cither (expand)                                                                                                    |
|                                          | ELI urinnen Other please expand                                                                                                    |
|                                          |                                                                                                    |
|                                          |                                                                                                    |
|                                          | Hicroscopy for AFBs                                                                                                    |
|                                          | Autonine () Positive ( O Nepative                                                                                                    |
|                                          | Not Done     urknown                                                                                                    |
|                                          | Zteh Nelsen () Positive (*                                                                                                    |
| Salast unknown for CSE sulture result    | © NotDone<br>© vidroan                                                                                                    |
| Select unknown for CSF culture result    | CSF culture result 🔄 No growth 🔹 🍽                                                                                                    |
|                                          | Streptococus preumoniae^^ Nesseria meningitida ^                                                                                                    |
|                                          | Listeria monocytogenes* Heenophius influenze*                                                                                                    |
|                                          | Crystosoccus neefinans                                                                                                    |
| If the LP was completed, please enter as | conservous of BPUS     Excelential     Defending                                                                                                    |
| normal                                   | urizown                                                                                                    |
| normai.                                  | Other please state                                                                                                    |
|                                          | erotypy/bengroup                                                                                                    |
|                                          | Other (please state)                                                                                                    |
|                                          | Return to top Save Exit                                                                                                    |

#### **Treatment**

If the patient was admitted via A&E and you have recorded this as their admission date and time, please record any treatment given to the patient in A&E as pre-admission antimicrobials on the treatment page and select A&E as the prescriber.

#### **Other Treatment**

Please note you will have to scroll across to complete all sections of the chart.

#### **Substudies**

Please make sure that the consented question at the top of the substudies matches the answer given to point 8 on the consent form, **regardless of whether samples were taken**.

| <ul> <li>Outcome.</li> </ul> | (4/4)             | Substud(3/2            | 4) Approval (0      | )/1) ► S          | elect to Jump | • |
|------------------------------|-------------------|------------------------|---------------------|-------------------|---------------|---|
| Title: Substudi              | es                |                        |                     |                   |               |   |
| Page:                        | Sa                | ve                     | Exit                |                   |               |   |
| Substudies 6.9.              | 3, 6.9.4 and      | 6.9.5.                 |                     |                   |               |   |
| Has the patient co           | nsented to h      | aving extra sam        | ple of blood/CSF ta | aken for research |               |   |
| C                            | ionsented? (<br>( | Yes *<br>No<br>unknown | (b)                 |                   |               |   |

If the patient was consented to the study after discharge please make a note that no extra samples were taken as patient was consented by post in the comments box at the bottom of the substudies section.

#### Completing a CRF

Once you reach the final page of the CRF please either save or exit.

Please do **not** select anything from the drop down list and do **not** tick the box 'Mark CRF Complete'.

Once you have done this please email a member of the UK Meningitis Study team to let them know the CRF has been completed for this subject.

| <ul> <li>Ot</li> </ul> | utcome(0/4)                     | Substud(0/24)     | Approval (0/1)   |        | Select to Jun   | np 💌       |
|------------------------|---------------------------------|-------------------|------------------|--------|-----------------|------------|
| Title: A               | pproval                         |                   |                  |        |                 |            |
| Page:                  | Mark                            | CRF Complete      | Save             |        | Exit            |            |
| Electror               | ic CRFs should (                | ONLY be marked co | mplete by member | s of E | Brain Infection | s UK Staff |
|                        | This CRF has bee<br>completed b | n (please actest) | * 10             |        |                 |            |
| Return t               | o top                           | ark CRF Complete  | Save             |        | Exit            |            |

#### Failed Validation Check

If incorrect or conflicting data is entered onto OpenClinica<sup>™</sup> then the system will highlight the problem with a note in red at the top of the page and red exclamation marks at the side of the area that the problem has occurred, this is called a 'Failed Validation Check'.

If you correct the issue and save you can continue to enter data. If you don't correct the issue and save again a 'Failed Validation Check' will be created – which will then need to be resolved by the UK Meningitis team.

If you repeatedly have a problem with failed validation checks, please contact the study team ASAP.

If you cannot correct the issue due to missing data then you can enter UNK and create a discrepancy note (see later section) to explain why the data is missing.

Below are some examples of failed validation checks and how these can be corrected.

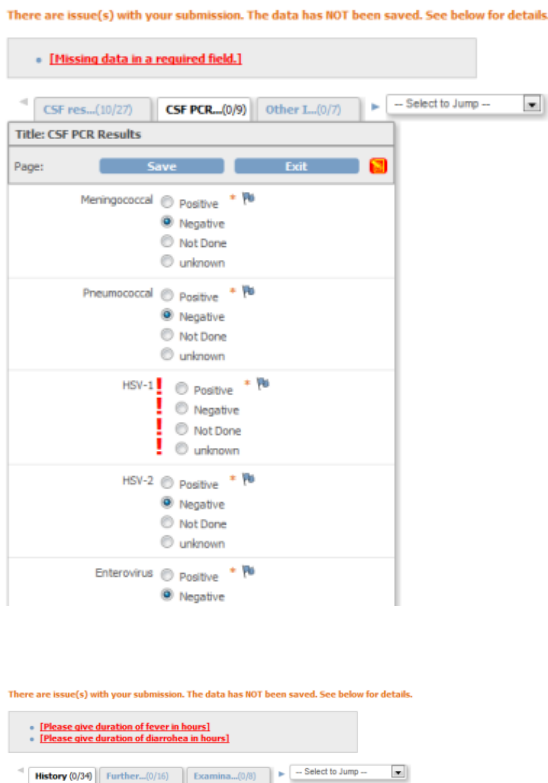

If you don't enter a question with an orange asterisk next to it \* and go to save OpenClinica<sup>™</sup> will flag the question. Please complete the question and save again.

| <ul> <li>[Please give dura</li> </ul> | tion of diarrohe                                     | a in hours]      |                                     |             |
|---------------------------------------|------------------------------------------------------|------------------|-------------------------------------|-------------|
| History (0/34) Fu                     | arther(0/16)                                         | Examina(0/8)     | Select to Jump -                    |             |
| itle: History                         |                                                      |                  |                                     |             |
| age:                                  | Save                                                 | Exit 🔡           |                                     |             |
| Date of onset of<br>symptome          | f 27-Mar-2015                                        | - Ha             |                                     |             |
| Route of admission                    | A and E<br>GP<br>Other<br>unknown                    | No Other         |                                     | 99<br>1     |
| Date of admission to<br>hospita       | 29-Mar-2015                                          | - <i>h</i> e     | Time of admission to 17:00 hospital | * 76 (HH:MM |
| Fever or history of<br>fever          | f  Yes ONo Ounknown                                  | Duration (hours) | !                                   | lie (hours) |
| Headache                              | <ul> <li>Yes</li> <li>No</li> <li>unknown</li> </ul> | Duration (hours) |                                     | 🍽 (hours)   |
| Neck stiffness                        | <ul> <li>Yes</li> <li>No</li> <li>unknown</li> </ul> | Duration (hours) |                                     | Pe (hours)  |
| Photophobia                           | <ul> <li>Yes</li> <li>No</li> <li>unknown</li> </ul> | Duration (hours) |                                     | Pe (hours)  |
| Diarrohea                             | <ul> <li>Yes</li> <li>No</li> <li>unknown</li> </ul> | Duration (hours) | !                                   | Pe (hours)  |
|                                       |                                                      |                  |                                     |             |

Data has been missed from the durations of these symptoms.

In this case enter the number of hours (as a number only e.g. 24) for each present symptom and then save.

| • [GCS must be bety                                                                                | veen 3 and 15]                                             |                                 |                               |
|----------------------------------------------------------------------------------------------------|------------------------------------------------------------|---------------------------------|-------------------------------|
| History (18/34)                                                                                    | Further(0/16)                                              | Examina(0/8)                    | Select to Jump                |
| tle: Examination                                                                                   |                                                            |                                 |                               |
| structions: Please record f                                                                        | findings of admission                                      | examination (If something is no | t recorded please tick Not Do |
| ige: S                                                                                             | ave                                                        | Exit 🔁                          |                               |
| Ethnicity                                                                                          | White British                                              | • Pa                            |                               |
| Photophobia                                                                                        | <ul> <li>Yes</li> <li>No</li> <li>unknown</li> </ul>       |                                 |                               |
| Neck stiffness                                                                                     | <ul> <li>○ Yes</li> <li>♥ No</li> <li>○ unknown</li> </ul> |                                 |                               |
| Rash                                                                                               | ● Yes * №<br>◎ No<br>◎ unknown                             |                                 |                               |
| Any focal neurology                                                                                | © Yes * №<br>No<br>© unknown                               |                                 |                               |
| If focal neurology was<br>present please expand                                                    |                                                            |                                 | 4                             |
| What was the<br>patient's GCS on<br>admission?<br>(lowest value recorded<br>in the first 24 hours) | 21                                                         | - 10                            |                               |
| What was the<br>patient's temperature<br>on admission?<br>(highest value in first<br>24 hours)     | 37.6                                                       | * 198 (oC)                      |                               |
| de una das dasse                                                                                   |                                                            | Faure                           | E-sta                         |

GCS can only be between 3 and 15 so the system has flagged a number that is too high. Correct the data and save.

#### Creating a Discrepancy Note

Click the flag next to the data box you are raising a query for and a new window will open

| Examina(7/8)         | Blood R(10/12) Blood          | C(0/18) Select to Jump                                     |   |
|----------------------|-------------------------------|------------------------------------------------------------|---|
| Title: Blood Results |                               |                                                            |   |
| Page: S              | ave Exi                       |                                                            |   |
| WCC                  | UNK                           | + <i>h</i> e                                               |   |
| Neuts                | 1.2                           | = We wcc                                                   |   |
| Lymphs               | 1.1                           | <ul> <li>No Click to add a discrepancy<br/>note</li> </ul> |   |
| Platelets            | 123                           | - <i>1</i> 0                                               |   |
| Hb                   | 0.1                           | * 🏁 (g/dL)                                                 |   |
|                      | ☑ CRP < 10mg/L 🏴<br>□ unknown | OR CRP (mg/L)                                              |   |
| Procalcitonin        | 6.1                           | • 🎁 (ng/ml)                                                |   |
| Sodium               | 45                            | • 🎋 (mmol/L)                                               |   |
| PT                   | 1.4                           | 🔁 (seconds) OR INR                                         | p |
| APTT                 | 4.6                           | • 🏁 (seconds)                                              |   |
| Return to top        |                               | Save Exit                                                  | 6 |

Please enter the reason why the discrepancy has been raised (in this case white cell count is unknown) in the description and give any further details in the detailed note.

Leave type as annotation

Set status to not applicable —

When complete please click Submit. The window will close and you can continue entry as normal.

#### wcc: Add Discrepancy Note

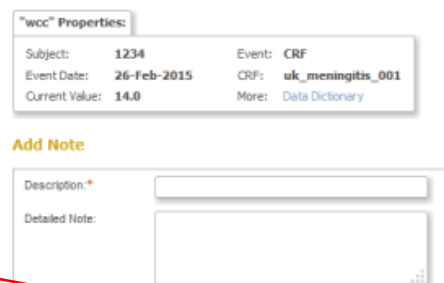

Annotation

> Not Applicable

Submit

Type:\*

Set to Status.

•

#### **Responding to Data Queries**

To access data queries that have been assigned to you, click on <u>Notes & Discrepancies</u> <u>Assigned to Me</u> on the front page.

| UKMe                                        | ningitis (UKMeningitis) | Change Study/Site  |          |                |              |          | gr                     | <b>eggibson</b> (Data Manag | jer) en   Log Out |
|---------------------------------------------|-------------------------|--------------------|----------|----------------|--------------|----------|------------------------|-----------------------------|-------------------|
| Community Edition                           | me   Subject Matrix     | Notes & Discre     | pancies  | Study Audit Lo | g   Tasks 🔻  |          | Report Issue   Su      | pport Study Subject         | D Go              |
| Alerts & Messages 🔻                         | <u> </u>                |                    |          |                |              |          |                        |                             |                   |
| Instructions -                              | Welcome to I            | IKMeningiti        | 5 🕐      | -              |              |          |                        |                             |                   |
| If needed you may change                    | Notes & Discrepa        | ncies Assigned     | to Mei 1 |                |              |          |                        |                             |                   |
| access to a new study with a                | 9                       | Subject Enrollment | By Site  |                |              | Subj     | ect Enrollment For Stu | ıdy                         |                   |
| different role.                             | Site Enrolled E         | Expected Enrollmer | ıt       | Percentage     | Study        | Enrolled | Expected Enrollment    | Percentage                  |                   |
| Other Info -                                |                         |                    |          |                | UKMeningitis | 16       | 500                    | ₿%                          | 5                 |
| Study: UKMeningitis                         |                         | Study Progres      | 55       |                |              | Su       | ıbject Status Count    |                             |                   |
| Start Date: 28-Jan-2015                     | Event Status            | # of Events        | Percen   | tage           | Study Subjec | t Status | # of Study Subjects    | Percentage                  |                   |
| End Date: N/A                               | scheduled               | 2                  | 7%       |                | available    |          | 16                     | 100%                        |                   |
| PI: Dr. Fiona McGill                        | data entry started      | 20                 | 71       | %              | signed       |          | 0                      | 0%                          |                   |
|                                             | completed               | 6                  | 21%      |                | removed      |          | 0                      | 0%                          |                   |
| Protocol Verification/IRB<br>Approval Date: | signed                  | 0                  | 0%       |                |              |          |                        |                             |                   |
|                                             | locked                  | 0                  | 0%       |                |              |          |                        |                             |                   |
| Icon Key                                    | skipped                 | 0                  | 0%       |                |              |          |                        |                             |                   |
| 1000 MC 7                                   | stopped                 | 0                  | 0%       |                |              |          |                        |                             |                   |
| Statuses                                    |                         |                    |          |                |              |          |                        |                             |                   |

You will be taken to a list of all queries. To respond click the <u>view button</u> (magnifying glass) next to the query.

|                                                           | KMeningitis (UKMeningitis)    | Chang       | e Study/S | lite                   |               |              |                  |              | greggit      | oson (Data  | Manager) en  | Log Out       |                                 |                          |                   |                              |
|-----------------------------------------------------------|-------------------------------|-------------|-----------|------------------------|---------------|--------------|------------------|--------------|--------------|-------------|--------------|---------------|---------------------------------|--------------------------|-------------------|------------------------------|
| Community Edition                                         | Home   Subject Matri          | x   No      | tes & Dis | crepancies   Study Au  | udit Log   Ta | isks 🔻       |                  |              |              | Study S     | ubject ID    |               |                                 |                          |                   |                              |
|                                                           |                               |             |           |                        |               |              |                  |              |              |             |              |               |                                 |                          |                   |                              |
| Alerts & Messages 🔹                                       |                               |             |           |                        |               |              |                  |              |              |             |              |               |                                 |                          |                   |                              |
| nstructions -                                             | Notes and Di                  | screp       | pancie    | es @                   |               |              |                  |              |              |             |              |               | $\backslash$                    |                          |                   |                              |
| he table lists discrepancy<br>otes that have been created | ⊟ Hide summary statisti       | CS          |           |                        |               |              |                  |              |              |             |              |               | $\mathbf{X}$                    |                          |                   |                              |
| or a given study/site and by                              |                               |             | Query     | Failed Validation Chec | k Reason      | for Change   | Annotation       | Total        |              |             |              |               |                                 |                          |                   |                              |
| atault displays the oldest                                | New                           | <b>*</b>    | 1         |                        |               |              |                  | 1            |              |             |              |               |                                 |                          |                   |                              |
| sing the column headers. To                               | Opdated<br>Resolution Propose | ery<br>Me b |           |                        |               |              |                  |              |              |             |              |               |                                 |                          |                   |                              |
| ew or update the note,<br>ease select the "View" or       | Closed                        | i i         |           |                        |               |              |                  |              |              |             |              |               |                                 | $\backslash$             |                   |                              |
| iew within record" action                                 | Not Applicable                | Po          |           |                        |               | -            | -                |              |              |             |              |               |                                 | $\mathbf{A}$             |                   |                              |
| ther Info -                                               | Total                         |             | 1         |                        |               |              |                  | 1            | 1            |             |              |               |                                 |                          |                   |                              |
| tudy: LIKMeningitis                                       |                               |             |           |                        |               |              |                  |              |              |             |              |               |                                 |                          |                   |                              |
| taay. ord-terinigida                                      |                               | 15 🖵        | Show M    | ore 🔽 😂                |               | _            |                  |              |              |             |              |               |                                 |                          |                   |                              |
| tart Date: 28-Jan-2015                                    | Study Subject ID 1            | ype R       | esolutio  | n Status Site ID       | Days Open L   | ays Since Up | pdated Event     | Name         | CRF          |             | Entity Name  | Entity Value  | e Description                   | Assigned                 | Usev              | Actions                      |
| nd Date: N/A                                              |                               |             |           |                        |               |              |                  |              |              |             |              |               |                                 | greggibso                | on                | Coar Filter                  |
| 1: Dr. Fiona McGill                                       | 1234 0                        | Query       | New       | UKMeningitis           | 0 0           |              | CRF              |              | uk_mening    | jitis_001   | WCC          | 14.0          | Why is<br>WCC                   | Greg Gib<br>(greggibs    | son<br>son)       |                              |
| Protocol Verification/IRB<br>Approval Date:               | Results 1 - 1 of 1.           |             |           |                        |               |              |                  |              |              |             |              |               | 14.0?                           |                          |                   |                              |
|                                                           | Workflow                      | - 1         |           |                        |               |              |                  |              |              |             |              |               |                                 |                          |                   |                              |
|                                                           |                               | _           |           |                        |               |              |                  |              |              |             |              |               |                                 |                          |                   |                              |
|                                                           | Manage Study                  |             | otes and  | Discrepancies          |               |              |                  |              |              |             |              |               |                                 |                          |                   |                              |
|                                                           |                               |             |           |                        |               | wcc:         | Notes a          | and I        | Discrer      | oancie      | S            |               |                                 |                          |                   |                              |
|                                                           |                               |             |           |                        |               | "wcc"        | Properties:      |              |              |             |              |               |                                 |                          |                   |                              |
|                                                           |                               |             |           |                        |               |              |                  |              |              | 60F         |              |               |                                 |                          |                   |                              |
|                                                           | n will oppo                   |             | hard      |                        |               | Subje        | Datas 26         | 54<br>Eab 30 |              | UK mo       | ningitic 001 |               |                                 |                          |                   |                              |
| The que                                                   | ary will appe                 | a           | nere      |                        |               | Curren       | nt Value: 14     | .0           | More:        | Data Dic    | tionary      | ·             |                                 |                          |                   |                              |
|                                                           |                               |             |           | $\sim$                 |               |              |                  |              |              | Audit His   | tory         |               |                                 |                          |                   |                              |
|                                                           |                               |             |           |                        |               | Note         | Dotaik           |              |              |             |              | _             |                                 |                          |                   |                              |
| To respo                                                  | ond click up                  | odat        | te n      | ote 🔨                  |               |              |                  |              |              |             |              |               |                                 |                          |                   |                              |
|                                                           |                               |             |           |                        | $\mathbf{i}$  |              | hy is WCC        | : 14.0       | )?           |             |              | Last<br>Assi  | t updated: 30-<br>igned to: Gre | -Mar-2015<br>eg Gibson ( | i by gı<br>(grege | reggibson<br>gibson)         |
|                                                           |                               |             |           |                        |               | ID: 41       |                  |              | Type: Que    | ery         | Cu           | rrent Status: | New                             | # of Notes               | : 1               |                              |
|                                                           |                               |             |           |                        |               | Why is       | WCC 14.0?        |              |              |             | Status: Ne   | ew            | Assigned                        | 30-Mar-2<br>d to: Greg G | 015 by<br>ibson ( | (greggibson)<br>(greggibson) |
|                                                           |                               |             |           |                        |               |              |                  |              | 0            | Upda        | te Note      | Propose       | e Resolution                    | ) [ cl                   | ose N             | ote                          |
|                                                           |                               |             |           |                        |               | Begin N      | lew Thread       |              |              |             |              |               |                                 |                          |                   |                              |
|                                                           |                               |             |           |                        |               | Audit        | History          |              |              |             |              |               |                                 |                          |                   |                              |
|                                                           |                               |             |           |                        |               | A            | udit Event       |              | Da           | ite/Time    | of Server    | User          | Value                           | туре                     | Old               | New                          |
|                                                           |                               |             |           |                        |               | Ite          | em data value    | updated      | 30           | -Mar - 2015 | 12:22:00     | greggibs      | son wcc                         |                          |                   | 14.0                         |
|                                                           |                               |             |           |                        |               | (Thi         | is item was init | ally ent     | ered on 26-F | eb-2015.)   |              |               |                                 |                          |                   |                              |

Version 3.1 28/04/2015

|                                                                              | iu Discrepancies                                                          |                                                          |                                                                                   |
|------------------------------------------------------------------------------|---------------------------------------------------------------------------|----------------------------------------------------------|-----------------------------------------------------------------------------------|
| "wcc" Properties:                                                            |                                                                           |                                                          | You can answer the query here                                                     |
| Subject: 1234<br>Event Date: 26-Fo<br>Current Value: 14.0                    | Event: CRF<br>eb-2015 CRF: uk_menir<br>More: Data Diction<br>Audit Histor | igitis_001<br>ναγγ<br>γ                                  |                                                                                   |
| Note Details                                                                 |                                                                           |                                                          |                                                                                   |
| Use Why is WCC                                                               | 14.0?                                                                     | Last updated: 30-Mar-2015<br>Assigned to: Greg Gibson (g | y greggibson<br>reggibson)                                                        |
| ID: <b>41</b>                                                                | Type: Query                                                               | Current Status: New # of Notes:                          | 1                                                                                 |
| Why is WCC 14.0?                                                             | lladate                                                                   | Status: New 30-Mar-20<br>Assigned to: Greg Gib           | 15 by greggitson<br>son (c eggibson)                                              |
| Respond below to Upd                                                         | ate/Resolve/Close this Discrepa                                           | incy Note:                                               | Set status as updated                                                             |
| Description:*                                                                | See below                                                                 |                                                          |                                                                                   |
|                                                                              |                                                                           |                                                          |                                                                                   |
| Detailed Note:                                                               | This is my answer                                                         |                                                          | Assign the note to the person who raised the query                                |
| Detailed Note:<br>Set to Status:*                                            | This is my answer                                                         | .::                                                      | Assign the note to the person who raised the query                                |
| Detailed Note:<br>Set to Status:*<br>Assign to User:                         | This is my answer                                                         | .::                                                      | Assign the note to the person who<br>raised the query<br>Submit & Exit when done. |
| Detailed Note:<br>Set to Status:*<br>Assign to User:<br>Email Assigned User: | This is my answer                                                         | .::                                                      | Assign the note to the person who<br>raised the query<br>Submit & Exit when done. |

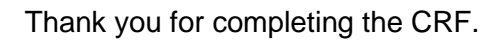

For clinical queries: Fiona McGill <u>fmcgill@liv.ac.uk</u> 0151 795 9606 For OpenClinica<sup>™</sup> queries: Greg Gibson <u>greg1@liv.ac.uk</u> 0151 795 9670